## NYCHA ACOP Training Registration Guide

| <ol> <li>To register for an ACOP training<br/>session, please go to the following<br/>link:<br/><u>https://www.duassoc.com/onsiteregistration</u></li> <li>Select the "Register" button for your<br/>role to open the training form.</li> </ol> | <ul> <li>No enroll in a training session, dick the "register" button for the tille that aligns with your role.</li> <li>If multiple sessions are offered, select one that fits your schedule within the registration form.</li> <li>for detailed registration instructions, download the <u>Registration Guida</u>.</li> <li>registration for make-up sessions will be available when primary sessions have finished</li> </ul> |
|----------------------------------------------------------------------------------------------------|----------------------------------------------------------------------------------------------------|
|                                                                                                    | Secretary & Clerical Staff<br>Virtual Webinar<br>6 sessions - September & October 2024                                                                                                    |
|                                                                                                    | Resident Buildings Superintendent<br>Virtual Webinar<br>3 sessions - September & October 2024                                                                                                    |
|                                                                                                    | TA Presidents (Resident Advisory Board)<br>Virtual Webinar<br>7 sessions - October & November 2024<br>Register                                                                                                    |

| <ol> <li>Complete the form. Click the<br/>checkbox next to your preferred<br/>date/time.</li> </ol> | ACOP Traini             | ng - TA Presidents (Resident<br>Advisory Board)<br>Virtual Webinar |
|----------------------------------------------------------------------------------------------------|-------------------------|--------------------------------------------------------------------|
|                                                                                                    | Please complete this fo | orm to reserve a space.                                            |
|                                                                                                    | Full Name *             | First Name Last Name                                               |
|                                                                                                    | Title *                 |                                                                    |
|                                                                                                    | E-mail *                | ex: myname@example.com                                             |
|                                                                                                    | Phone Number *          | example@example.com (000) 000-0000                                 |
|                                                                                                    | Select a session *      | Wed Oct 16, 2024 50 left                                           |
|                                                                                                    |                         | Tue Nov 5, 2024 50 left                                            |

Г

- 4. Once the form is successfully submitted, you will receive an email confirming your selected session date/time. Please check your spam folder if the notification is not received within 1 hour.
- **5.** Add the training session to your calendar.
- ★ To change your selected session, use the <u>Edit Submission</u> link in your email notification. You will receive a new email confirmation for your revised date/time.

| mail                                  | 烤 TA President       | s (Resident Advisory Board) - ACOP Training                                      |  |
|---------------------------------------|----------------------|----------------------------------------------------------------------------------|--|
| n                                     |                      |                                                                                  |  |
| bam                                   | Name                 | Julie York                                                                       |  |
|                                       | Selected session     | Wed Oct 16, 2024 9:00 AM-12:00 PM                                                |  |
|                                       |                      | Please add this session to your calendar.                                        |  |
|                                       | Location             | Virtual Webinar: Link will be provided a few days before your scheduled session. |  |
|                                       | Registration Changes | Edit Submission                                                                  |  |
| , use                                 |                      |                                                                                  |  |
| email                                 |                      |                                                                                  |  |
| ew                                    |                      |                                                                                  |  |
| sed                                   |                      |                                                                                  |  |
| 000                                   |                      |                                                                                  |  |
|                                       |                      |                                                                                  |  |
|                                       |                      |                                                                                  |  |
| Need help? Email training@duassoc.com |                      |                                                                                  |  |